all your technology done right™

### 800 – PLESK DOMAIN SETUP

To set up a domain in IMSHP (PLESK), perform the steps in the following table.

| Action                                                                                      | Result                                                                                                    |
|---------------------------------------------------------------------------------------------|----------------------------------------------------------------------------------------------------|
| 1. Open a browser instance.                                                                 |                                                                                                    |
| <ol> <li>Point the browser to <u>http://www.isinta.com</u> or to tech.my303.net.</li> </ol> | Weicewei       Mass       Ausdau Editration       Weise Weise       Weiseweise       Weiseweise         Image: State State State       Image: State State State       Image: State State State       Image: State State State         Image: State State State       Image: State State State State       Image: State State State       Image: State State State         Image: State State State       Image: State State State State       Image: State State State       Image: State State State         Image: State State State State       Image: State State State       Image: State State State       Image: State State State         Image: State State State       Image: State State State       Image: State State State       Image: State State State         Image: State State State       Image: State State State       Image: State State State       Image: State State         Image: State State State       Image: State State State       Image: State State       Image: State State       Image: State State         Image: State State       Image: State State       Image: State State       Image: State State       Image: State State       Image: State State         Image: State State       Image: State State       Image: State State       Image: State State       Image: State State       Image: State State       Image: State State       Image: State State       Image: State       Image: State       Im |
| 3. Scroll down the page and click <b>INSTAHP</b> :                                          | The system displays a message about the certificate:         Safari can't verify the identity of the website         "ip-208-109-105-120.ip.secureserver.net".         The certificate for this website was signed by an unknown certifying         authority. You might be connecting to a website that is pretending to be         "p-208-109-105-120.ip.secureserver.net" which could put your         confidential information at risk. Would you like to connect to the website         anyway?         (?)         Show Certificate                                                                                                    |

all your technology done right™

#### 800 - PLESK DOMAIN SETUP (cont')

| Action                                                                       | Result                                                                                                    |
|------------------------------------------------------------------------------|----------------------------------------------------------------------------------------------------|
| 4. Click <b>Continue.</b>                                                    | The system displays a login dialog box:<br>Login To Plesk 8.0<br>Enter the login name into "Login" and password into the "Password" fields respectively.<br>Then dick "Login".<br>Login<br>Password<br>Interface language<br>User default<br>Forgot your password?<br>Login                                                                                                    |
| 5. Enter the user name and password provided to you, and click <b>Login.</b> | The system displays the main desktop window.                                                                                                    |
| 6. From the General menu, click Clients:<br>General Desktop Clients Domains  | The system asks you to select whether to add a domain for an existing client or to make a new client.                                                                                                    |
| 7. Select an existing client or create a new one.                            | The system displays the Clients window:<br>Clients  Clients  Set Client Client Templete  Set Client Templete  Set Cl |

all your technology done right™

#### 800 - PLESK DOMAIN SETUP (cont')

| Action                                                                    | Result                                               |
|---------------------------------------------------------------------------|------------------------------------------------------|
| 8. Select to create a new domain.                                         | The system displays the creation window.             |
| 9. Enter the domain information and click <b>OK</b> .                     | The system prompts for the kind of hosting you want: |
| 10. Select the hosting type. Usually you will select<br>Physical Hosting. |                                                      |

all your technology done right™

#### 800 - PLESK DOMAIN SETUP (cont')

| Action                                              | Result |
|-----------------------------------------------------|--------|
| 11. Complete the hosting form and click <b>OK</b> . |        |
| 12. You have completed setting up the PLESK domain. |        |